# AVR 单片机下载线制作与应用

# 一. 并行下载线

1.电路原理图

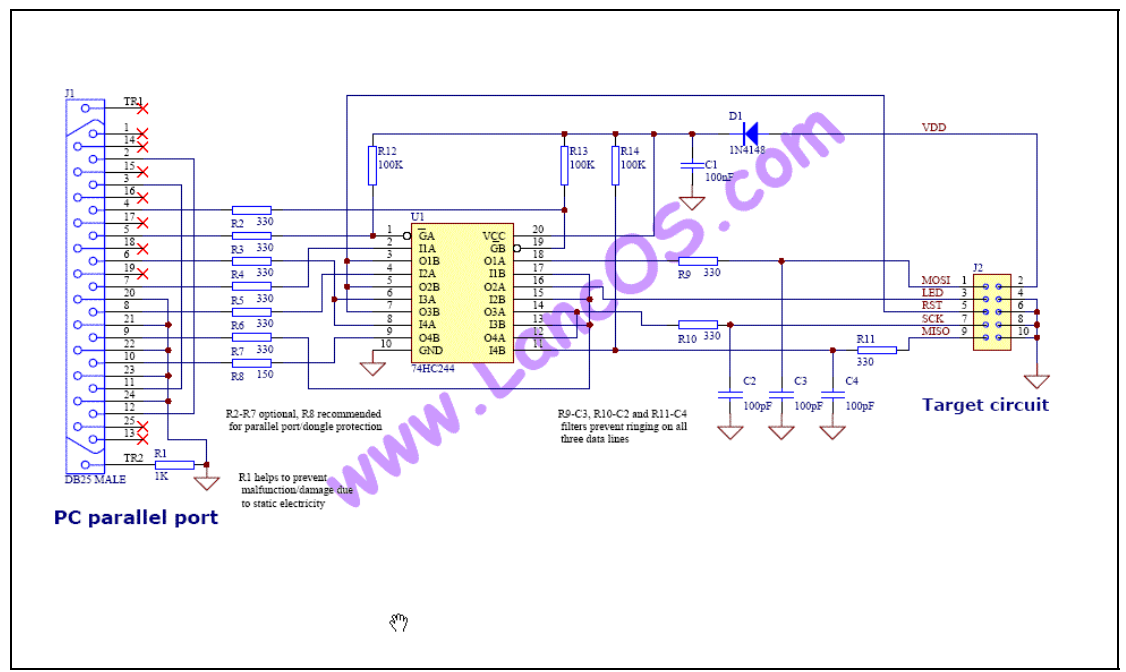

本图源自<u>http://www.lancos.com</u>,本下载器也称pony版STK200.

## 2.实物图

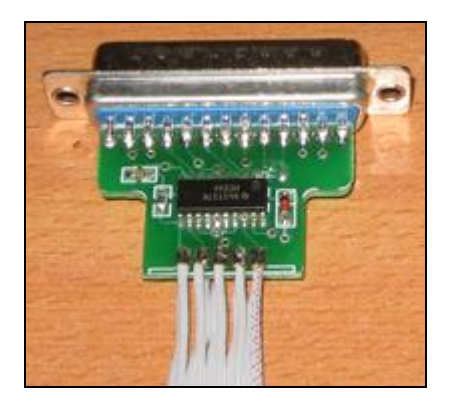

3.上位机软件

可用于此下载线的上位机软件很多,下面先介绍一下如何使用 AVRDUDE 这个 WinAVR 内带的编程软件。

AVRDUDE 是个命令行编程软件,所有的操作通过命令行终端来实现,关于 AVRDUDE 的说明请参考 WINAVR 安装目录\doc\avrdude 目录内的说明文件。

使用 AVRDUDE 编程前要对 MFile 生成的标准 Makefile 配置一下,在 Makefile 中由如下段用于下载程序,在这段脚本里要正确设置编程器和端口选项:

AVRDUDE\_PROGRAMMER、要设置成 "pony-stk200"

#### AVRDUDE\_PORT 要设置成 "lpt1"

改后的 Makefile 内容如下:

#----- Programming Options (avrdude) ------

# Programming hardware: alf avr910 avrisp bascom bsd
# dt006 pavr picoweb pony-stk200 sp12 stk200 stk500
#
# Type: avrdude -c ?
# to get a full listing.
#
AVRDUDE\_PROGRAMMER = pony-stk200

# com1 = serial port. Use lpt1 to connect to parallel port.
AVRDUDE\_PORT = lpt1 # programmer connected to serial device

以上的修改完成后,在命令行输入 make program 命令即可开始下载程序。运行结果如下图:

| 🛤 C:\WINDOWS\system32\cmd.exe                                                                                                    | - 🗆 🗙 |
|----------------------------------------------------------------------------------------------------|-------|
|                                                                                                    |       |
| Creating load file for EEPROM: main.eep<br>avr-objcopy -j .eepromset-section-flags=.eeprom="alloc,load" \<br>change-section-lma .eeprom=0no-change-warnings -0 ihex main.elf<br>n.eep ¦¦ exit 0<br>c:\WinAUR-20070525\bin\avr-objcopy.exe: there are no sections to be copied! | mai   |
| Size after:                                                                                                    |       |
| AVR Memory Usage                                                                                                    |       |
| <br>Device: atmega169p<br>Program: 13608 bytes (83.1% Full)<br>(.text + .data + .bootloader)                                                                                                    |       |
| Data: 544 bytes (53.1% Full)<br>(.data + .bss + .noinit)                                                                                                    |       |
| end                                                                                                    |       |
| D: \xhs \code \xhss lave >make program                                                                                                    | -     |

输入编程命令画面

要注意的是,AVRDUDE 使用 giveio 这个驱动程序访问并口,并且安装 WINAVR 时这个驱动程序不会被自动安装到系统,为此第一次使用前需要手动安装这个驱动程序。安装的方法很简单执行一下"winavr 安装目录\bin\install\_giveio.bat"这个批处理文件即可。

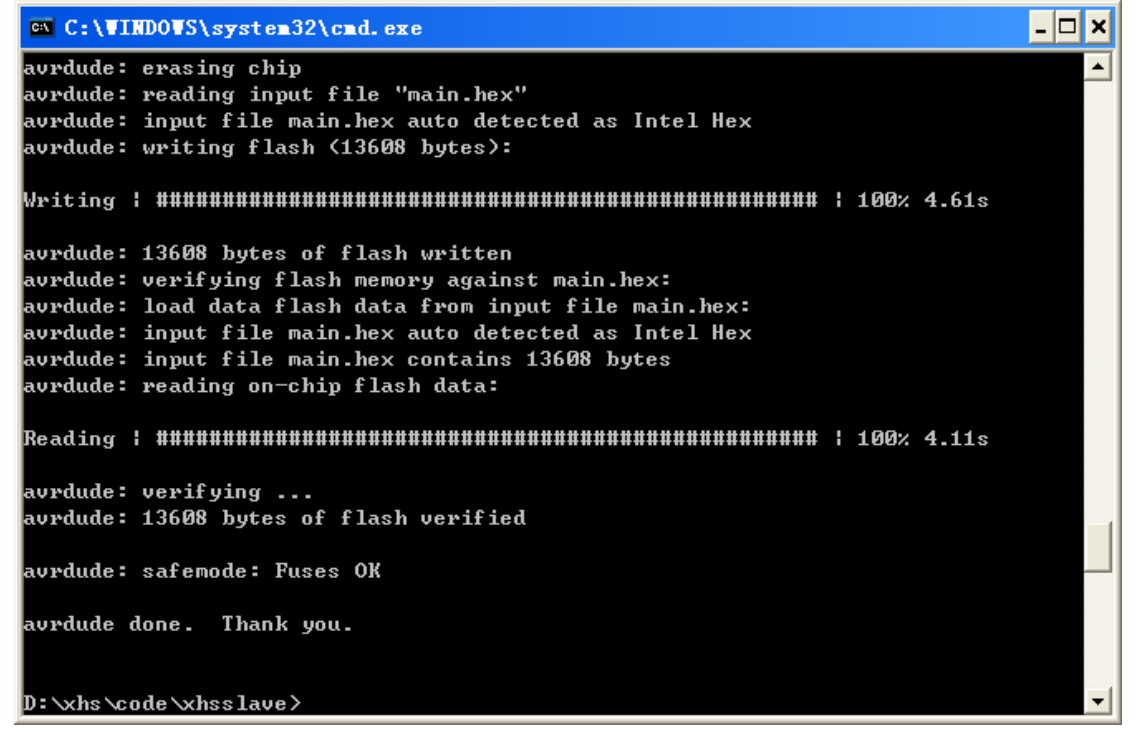

编程操作完成后的画面

AVRDUDE 在程序开发阶段对器件的下载非常方便,并且稳定可靠,但设置熔丝位,锁 定位时不那么友好了,由于命令行方式输入熔丝位等数据,一不小心就会弄错,解决的办法 有两种,一种是使用第三方为 AVRDUDE 编写的 GUI。另一种是使用其它上位机编程软件。 其它上位机软件,目前主要应用的有两款,它们是 PonyProg2000 和 SLISP(双龙下载软件)。 下面是它们的运行主界面。

| Por           | nyPro          | g20       | 00            | - 9       | eri            | al        | Dev  | rice         | Pr           | og                | ran        | ner  |           | [ D | :\x       | hs\ | cod       | le\x | hsslave\main      | X   |
|---------------|----------------|-----------|---------------|-----------|----------------|-----------|------|--------------|--------------|-------------------|------------|------|-----------|-----|-----------|-----|-----------|------|-------------------|-----|
| 🏠 <u>F</u> il | .e <u>E</u> di | tĮ        | <u>)</u> evic | ze (      | <u>C</u> omm # | and       | Scri | i <u>p</u> t | <u></u> Uti1 | li t <del>y</del> | 7 <u>S</u> | etup | 2         | Min | dow       |     |           |      | - 1               | s × |
| 1             | B              | 6         | 6             |           | B              | P         | P    | [            | <b>e</b> [   | ⊒↓                | 9          | থ    | 8         | 1   | <b>\$</b> | AV  | 'R mi     | cro  | ▼ ATmega169 ▼     | [   |
| 6             | ip 🖧           |           | ۵ <u>،</u>    | P         |                |           | Ľ    | 8            |              | ¢                 |            | 7    |           |     |           |     |           |      |                   |     |
| 000           | 000)           | 00        | 94            | 9A        | 01             | 0C        | 94   | <b>B7</b>    | 01           | -                 | 0C         | 94   | <b>B7</b> | 01  | 00        | 94  | <b>B7</b> | 01   |                   | ^   |
| 000           | 010)           | 0C        | 94            | B7        | 01             | 0C        | 94   | F9           | 07           | -                 | 0C         | 94   | B7        | 01  | 0C        | 94  | B7        | 01   |                   | _   |
| 000           | 020)           | 0C        | 94            | B7        | 01             | 0C        | 94   | 7B           | 03           | -                 | 0C         | 94   | 4B        | 03  | 0C        | 94  | B7        | 01   | {К                |     |
| 000           | 030)           | 0C        | 94            | B7        | 01             | 0C        | 94   | 43           | 08           | -                 | 0C         | 94   | 71        | 07  | 0C        | 94  | 60        | 07   | Cq`.              |     |
| 000           | 040)           | 0C        | 94            | B7        | 01             | 0C        | 94   | B7           | 01           | -                 | 0C         | 94   | B7        | 01  | 0C        | 94  | B7        | 01   |                   |     |
| 000           | (05 0)         | 0C        | 94            | B7        | 01             | 0C        | 94   | B7           | 01           | -                 | 0C         | 94   | B7        | 01  | D6        | 14  | DA        | 14   |                   |     |
| 000           | (060)          | E3        | 14            | EC        | 14             | F7        | 14   | FB           | 14           | -                 | FF         | 14   | ØA        | 15  | 15        | 15  | 19        | 15   |                   |     |
| 000           | 070)           | 1D        | 15            | 21        | 15             | 25        | 15   | 2E           | 15           | -                 | 3E         | 15   | B6        | 15  | <b>B6</b> | 15  | <b>B6</b> | 15   | <b>!</b> .%>      |     |
| 000           | 080)           | <b>B6</b> | 15            | <b>B6</b> | 15             | 42        | 15   | Bó           | 15           | -                 | 4B         | 15   | 54        | 15  | 5D        | 15  | 66        | 15   | BK.T.].f.         |     |
| 000           | (090)          | 6F        | 15            | 87        | 15             | 93        | 15   | 8B           | 15           | -                 | 8F         | 15   | 8B        | 15  | 8F        | 15  | 8B        | 15   | 0                 |     |
| 000           | (OA 0 )        | 8F        | 15            | 8B        | 15             | 8F        | 15   | 8B           | 15           | -                 | 8F         | 15   | 93        | 15  | 97        | 15  | Bó        | 15   |                   |     |
| 000           | (OB 0 )        | <b>B6</b> | 15            | <b>B6</b> | 15             | <b>B6</b> | 15   | <b>B6</b>    | 15           | -                 | 97         | 15   | <b>B6</b> | 15  | 9B        | 15  | 9F        | 15   |                   |     |
| 000           | (OC 0)         | A5        | 15            | AB        | 15             | B1        | 15   | 00           | 00           | -                 | 00         | 00   | 20        | 01  | 20        | 01  | 20        | 01   |                   |     |
| 000           | (OD 0)         | 20        | 01            | 20        | 01             | 20        | 01   | 20           | 01           | -                 | 20         | 01   | 00        | 00  | EE        | 02  | 00        | 00   | , . , . , . , . , |     |
| 000           | (0E 0)         | 00        | 00            | 01        | 00             | 00        | 00   | 00           | 00           | -                 | 01         | 00   | 00        | 00  | 14        | 00  | A4        | 01   |                   |     |
| 000           | (OF 0)         | 8A        | 02            | 54        | 01             | 40        | 01   | 90           | 01           | -                 | 8A         | 02   | 58        | 02  | 02        | 00  | 00        | 00   | T.@X              |     |
| 000           | 100)           | 00        | 00            | 01        | 00             | 1E        | 00   | 06           | 00           | -                 | 18         | 01   | 4A        | 01  | 19        | 00  | ØA        | 00   | J                 |     |
| 000           | 110)           | 32        | 00            | 78        | 00             | 00        | 00   | 00           | C1           | -                 | 81         | 40   | 01        | C 0 | 80        | 41  | 01        | C 0  | 2.x@A             |     |
| 000           | 120)           | 80        | 41            | 00        | C1             | 81        | 40   | 01           | C 0          | -                 | 80         | 41   | 00        | C1  | 81        | 40  | 00        | C1   | .A@A@             |     |
| 000           | 130)           | 81        | 40            | 01        | C 0            | 80        | 41   | 01           | C 0          | -                 | 80         | 41   | 00        | C1  | 81        | 40  | 00        | C1   | .@AA@             |     |
| 000           | 140)           | 81        | 40            | 01        | CO             | 80        | 41   | 00           | C1           | -                 | 81         | 40   | 01        | C 0 | 80        | 41  | 01        | C 0  | .@A@A             |     |
|               |                |           |               |           |                |           |      |              |              |                   |            |      |           |     |           |     |           |      |                   | ~   |
| PonyF         | Prog200        | 0         | A             | ſmeg      | ja169          | ļ į       | Size | 168          | 96 By        | tes               | CF         | RC 5 | 51Bh      | 1   |           |     |           |      |                   |     |

| SICU下载程序──                                                      | 广州天河双龙电子有限                                                                                               | 【公司 ¥1.6.0.5                                              | ? 🛛                                                                                    |
|-----------------------------------------------------------------|----------------------------------------------------------------------------------------------------|-----------------------------------------------------------|----------------------------------------------------------------------------------------|
| ─通信参数设置及<br>LPT1                                                | と器件选择<br>■▼ TURBO                                                                                        | ▼ ATMEGA169P(V)                                           | •                                                                                      |
| FLASH存贮器<br>D:\xhs\code\x                                       | hsslave\main.hex                                                                                         |                                                           | Flash                                                                                  |
| -EEPROM存贮器-                                                     |                                                                                                    |                                                           | <u>3</u> 7                                                                             |
| <i>http://</i><br>编程选项<br>☞ 重载文件<br>☞ 擦除<br>☞ FLASH<br>■ EEPROM | <ul> <li>₩₩₩. sl. com. cn</li> <li>□ 序列号</li> <li>□ 校验芯片ID码</li> <li>□ 内部RC校准</li> <li>□ 配置熔丝</li> </ul> | ● SPI 1 C SPI 2<br>加密模式<br>Lock Mode 1 ▼<br>BLBO Mode 1 ▼ | <ul> <li>         「愛重载         「編辑         </li> <li>         、徐设置         </li> </ul> |
| □ 加密<br>并口驱动程序: DL                                              | ☑ 轮询<br>PORTIO 芯片型号是: ATM                                                                                | BLB1 Mode 1                                               | ₩ 复位                                                                                   |
| ★ 擦除                                                            | <b>婆</b> 编程                                                                                              | 校验                                                        | 0 退出                                                                                   |

请分别到 <u>http://www.lancos.com</u> 和 <u>http://www.sl.com.cn</u> 下载或了解相关信息。

## 二. USBasp

顾名思义,它是一个USB口的下载器,USBasp利用一块MEGA8或MEGA48单片机的I/O 口模拟实现USB低速设备,它的电路和固件程序参考网站: <u>http://www.fischl.de</u>, USBasp通过WINDOWS下的驱动程序LIBUSB-WIN32 与上位仙软件AVRDUDE衔接, Libusb-win32 仍是一个开源的项目,项目主页为 <u>http://libusb-win32.sourceforge.net</u>。它是 为了WinAVR内的AVRDUDE 与 AVaRICE 连接Atmel JTAG ICE mkII 和 the Atmel AVRISP mkII而设计的USB驱动程序的接口程序。

1. USBasp的制作

首先按下面的原理图制作电路(该原理图来自www.fishl.de),你可以在一个万用板上焊接,也可以画PCB图后委托到制板厂制作。

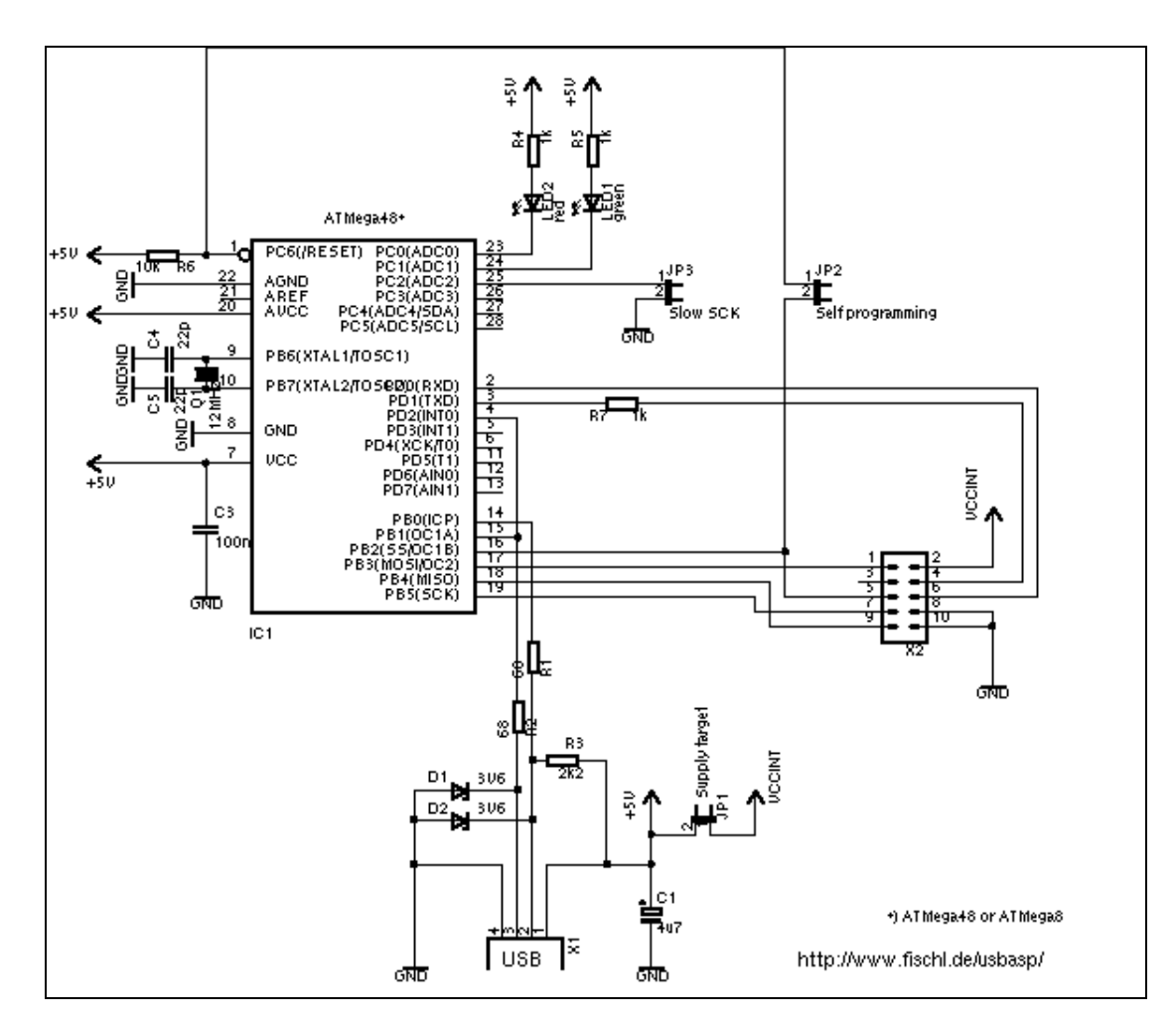

下图是我在一块万用板上焊接的 USBasp 物图:

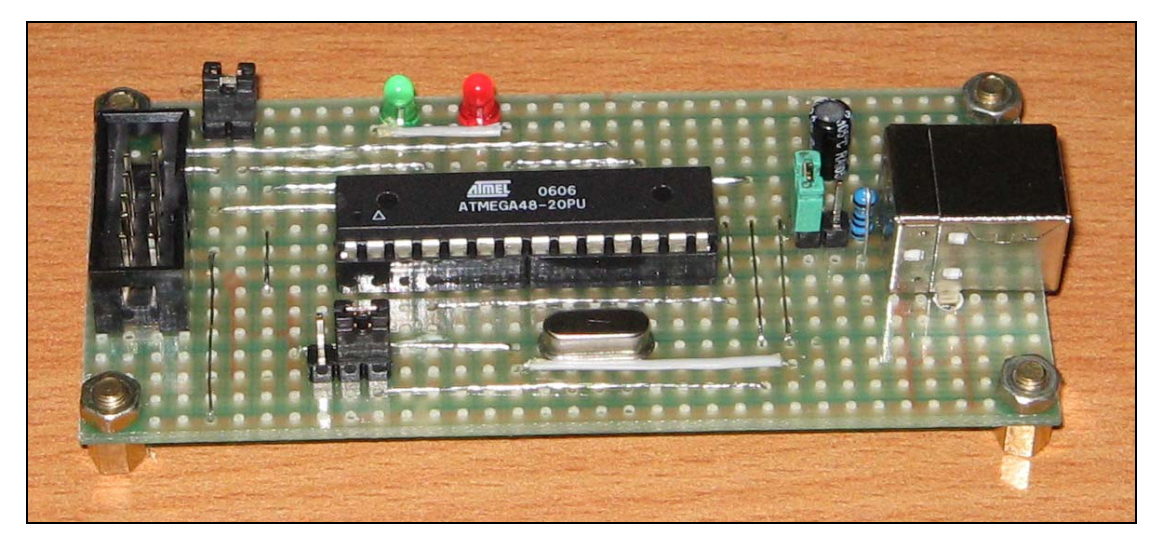

硬件制作完成后使用一个其它可用的下载线将从www.fishl.de下载到的固件程序 写入到MEGA48,原理图中有三个跳线,JP1用于为目标板提供来自USB的电源, JP2用于对ATMEGA48自身编程,JP3用于慢速下载。如果是用并口下载线对MEGA48 下载固件要短路JP1和JP2,这时JP3是无所谓的。固件程序下载完成后将 ATMEGA48的熔丝位改成外部晶振模式,要注意取消选择8分频选项。 2.上位机软件使用 以上步骤顺利完成后,WINDOWS将察觉到一个USB设备连接,将提示安装设备驱动程序,此时指定一下USBasp程序包解压目录中win-driver即可正确安装 LibUSB-Win32,驱动程序安装完成后的WINDOWS设备管理器如下图:

| <u>□</u> , 设备管理器                                                                                                    |  |
|----------------------------------------------------------------------------------------------------|--|
| 文件 (2) 操作 ( <u>A</u> ) 查看 (V) 帮助 (H)                                                                                                    |  |
|                                                                                                    |  |
| <ul> <li>■ TCF</li> <li>■ DVD/CD-ROM 驱动器</li> <li>■ IDE ATA/ATAPI 控制器</li> <li>■ USBasp</li> <li>● USBasp</li> <li>● USBasp</li> <li>● WEB</li> <li>● WEB&lt;</li></ul> |  |
|                                                                                                    |  |

到此我们的 USB 下载线可以使用了, USBasp 连接好目标板, 在你的 WINAVR 项目中 MAKEFILE 内容作如下的改动。

AVRDUDE\_PROGRAMMER = **usbasp** 

# com1 = serial port. Use lpt1 to connect to parallel port.
AVRDUDE\_PORT = xxxx # programmer connected to serial device

当下载适配器指定为 usbasp 时端口选项变得无所谓,任意指定一个字符串即可。先使用 make all 命令编译项目,之后 make program 命令将程序下载到目标板,在控制台执行后的界面 如下图:

| 🗠 C:\VINDOVS\system32\cmd.exe                                                                                                    | - 🗆 🗙 |
|----------------------------------------------------------------------------------------------------|-------|
| avrdude: writing flash (196 bytes):                                                                                                    |       |
| Writing   ###################################                                                                                                    |       |
| avrdude: 196 bytes of flash written<br>avrdude: verifying flash memory against main.hex:<br>avrdude: load data flash data from input file main.hex:<br>avrdude: input file main.hex auto detected as Intel Hex<br>avrdude: input file main.hex contains 196 bytes<br>avrdude: reading on-chip flash data: |       |
| Reading   ###################################                                                                                                    |       |
| avrdude: verifying<br>avrdude: 196 bytes of flash verified                                                                                                    |       |
| avrdude: safemode: Fuses OK                                                                                                    |       |
| avrdude done. Thank you.                                                                                                    |       |
| D:\chipart\CAM8X\example\chuji\1-led>                                                                                                    | -     |

这下我们将源程序的编译、程序的下载均完成在一个控制窗口内,美中不足的是熔丝位和锁定位的设置使用命令行的话十分繁琐,更主要的是容易出错,此时我们可以从网络上找一些第三方为 AVRDUDE 制作的 GUI 程序帮助。例如下面这个程序:

| KFISP 1.3                                     |              |
|-----------------------------------------------|--------------|
| FLASH                                         | 编程器及器件       |
| D:\chipart\CAM8X\example\chuji\1-led\main.hex | JUSBasp 💌    |
|                                               | USB 💌        |
| i i i i i i i i i i i i i i i i i i i         | ATmega8      |
|                                               |              |
| 字や視式 经典模式                                     | 3991住辺坝<br>  |
| 低字节:0x8F 高字节:0xD1 扩展位:0xFF 加密位:0x3F           |              |
|                                               | ▼ 编程FLASH    |
|                                               | ▼ 编程EEPROM   |
|                                               | ▶ 編程熔丝位      |
| SUTO CKOPT E BLB11                            | ▶ 編程加密位      |
| 🔽 CKSEL3 🔽 EESAVE 🕅 🗖 BLB02                   | ▼ 显示进度条      |
| CKSEL2 🔽 BOOTSZ1 🔽 ELB01                      | □ 显示设备信息     |
| CKSEL1 🔽 BOOTSZO 🔽 LB2                        |              |
| CKSEL0 BOOTRST LB1                            | □ 复位 □ 不复位   |
| 读出(G) 写入( <u>W</u> ) 默认(D) 保存(S) 加載(L         | ) 🗆 电源 🗆 关电源 |
| this check.                                   |              |
|                                               |              |
| avrdude.exe done. Thank you.                  |              |
| 1                                             |              |
| □ 总在最上面 擦除(E) 编程(P) 校验(V)                     | 读取(R) 退出(X)  |

## 三. 串行口下载器

串行口下载器 SI-PROG 在《AVR 单片机 GCC 程序设计》中已介绍过了,有兴趣请到 LANCOS.COM 查看祥情吧,它似乎仍然可以配合 AVRDUDE 使用,但我还没有测试过,通 过 PONYPROG2000 使用 SI-PROG 时速度有点慢所以现在我也是不用它了。

芯艺设计室 2008-5-13 2009-8-21 第一次更新